### Wprowadzenie

**Scilab** jest środowiskiem programistycznym i numerycznym dostępnym za darmo z INRIA (*Institut Nationale de Recherche en Informatique et Automatique*). Jest programem podobnym do MATLABa oraz jego darmowego 'klonu' OCTAVE'a.

Scilab jest samodzielnym programem zawierającym wiele wbudowanych funkcji numerycznych oraz graficznych. Jest wyposażony w język programowania.

Wersje instalacyjne programu Scilab można pobrać ze strony http://www.scilab.org. Również na tej stronie znajdują się linki do dokumentacji. Wpisując w wyszukiwarkę na przykład słowa "Scilab tutorial" można znaleźć linki do różnego rodzaju podręczników i wykładów wprowadzających do Scilaba.

Wprowadzenie do Scilaba: http://www.scilab.org/content/download/1754/19024/file/introscilab.pdf

Wprowadzenie do Scilaba: http://www.iecn.u-nancy.fr/~szulc/docpl.pdf

### Help - uzyskiwanie pomocy

- help polecenie, np. help sin
- apropos polecenie wyświetla informacje związane z danym poleceniem
- Na stronie http://www.scilab.org/product/man

#### Okna

Podczas pracy ze Scilabem, wykorzystuje się okna:

- Konsola Scilab
- Edytor Scilab (wywołanie: Applications/SciNotes)
- ? Help (Przeglądarka pomocy)

#### Pierwsze kroki

Dobrym sposobem zapoznania się z działaniem programu, który mam nadzieję, że zachęci Czytelników do kontynuacji, jest wykreślanie wykresów funkcji. O niektórych sprawach teraz tylko pobieżnie wspomnimy – bardziej formalnie zostaną omówione później. Na razie chcemy narysować wykres funkcji.

Tworzenie wykresu składa się najczęściej z następujących etapów:

- utworzenie ciągu wartości 'x-ów'
- utworzenie ciągu wartości 'y-ków'
- rysowanie
- zapisanie rysunku do pliku graficznego (opcjonalnie).

**Uwaga:** Robienie wykresu na komputerze wykorzystuje dyskretne przedstawienie funkcji w postaci ciągu wartości 'punktowych', zawierających współrzędne punktów, w oparciu o które tworzony jest wykres. Im więcej jest takich punktów, tym dokładniejszy jest wykres.

#### Wartości 'x-ów':

Wartości 'x'ów' można w Scilabie zdefiniować na kilka sposobów, wpisując odpowiednie polecenie na konsoli.

```
x=[0,1,2,3,4,5,5.5,10,20]; - ciąg wartości
x=(-10:0.1:10);
(wartość początkowa : krok : wartość końcowa)
x=linspace(0, 3.141592, 20);
(wartość początkowa, wartość końcowa, ile wartości)
```

### Uwagi:

- ; (średnik) na końcu sprawia, że wyznaczane wartości nie są wypisywane na konsoli;
- określenie 'x' jest symboliczne, równie dobrze tworzony ciąg wartości może mieć nadaną inną nazwę, np.: z=(0: 1 : 100), albo ala=(-5 : 0.1 : 5);
- jako wartość π można wpisać %pi, czyli: x=linspace(0,%pi,20).
- Przy okazji zwracamy uwagę na fakt, że częśc ułamkowa jest oddzielona od części całkowitej kropką.

# Wartości 'y-ków':

**Uwaga:** określenie 'y-ki' jest symboliczne; tworzony obiekt może mieć dowolną nazwę. Wartości 'y-ków' można tworzyć na wiele sposobów, na razie wykorzystamy najprostsze. W poniższych przykładach wartości są budowane w oparciu o wcześniej utworzony ciąg 'x-ów'. y=x;

```
y1=2*x;
z=2*x-1;
fun=sin(x)+cos(2*x);
y2=x^3
g=tan(x)^2;
Ale wartości 'y-ków' mogą również być zdefiniowane jako ciąg wartości.
y=[1,3,5,15,-1]
```

# Uwagi:

W wyrażeniach wykorzystuje się opratory arytmetyczne +, -, \*, /.

Znak ^ oznacza potęgowanie.

```
Można wykorzystywać wcześniej zdefiniowane wartości, np. y3=y1+y2;
```

Wykorzystaliśmy też funkcje Scilaba: sin, cos i tan. Scilab dysponuje dużym zestawem swoich funkcji (inaczej mówiąc, przepisami na obliczanie różnych rzeczy), część z nich poznamy w trakcie tych zajęć.

Wszystkie podane wyżej wyrażenia dotyczyły operacji wykonywanych na *ciągu wartości* określonych wspólną nazwą x. Wynikiem jest też ciąg wartości.

Działanie (przykładowe) z=x\*x spowoduje pojawienie sie komunikatu o błędzie. Przyczyna zostanie wyjaśniona później. Na razie zastąpmy to wyrażenie wyrażeniem: z=x^2.

# Rysowanie – funkcja plot

plot(x,y)

# Uwaga przed pierwszym przykładem

Zaleca się, aby każdy program rozpoczynać poleceniem: clear ();

Polecenie to powoduje 'wyczyszczenie' wszystkich zmiennych – upewniamy się w ten sposób, że podczas obliczeń nie pojawią się żadne 'stare' wartości.

### Pierwszy przykład:

```
clear();
x=linspace (0, %pi, 50);
y=sin(x);
plot (x,y);
y1=cos(2*x);
```

plot(x,y1);
xgrid();

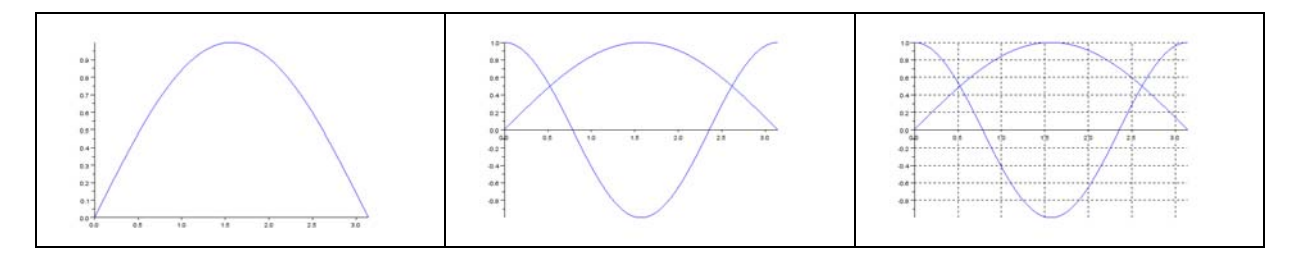

# Zapisanie rysunku do pliku:

W oknie graficznym (interakcyjnie): Plik / eksportuj do / ... wybrać typ pliku (PNG, GIF, JPG,...), podać nazwę pliku

Poprzez wpisanie w oknie konsoli odpowiedniego polecenia, np: xs2png (numer\_okna\_graficznego, `nazwa\_pliku.png')

### Uwagi:

numer\_okna\_graficznego – jest wyświetlony w pasku tytułowym okna. Standardowo pierwsze utworzone okno ma numer 0.

Scilab wyróżnia katalog bieżący (Plik/ Wyświetl katalog bieżący). O ile nazwa pliku nie zostanie poprzedzona ścieżką dostępu, plik zostanie zapisany w katalogu bieżącym. Zmiana katalogu bieżącego: Plik/ Zmiana bieżącego katalogu...)

Inne formaty plików graficznych, to (między innymi):

eps – funkcja **xs2eps**, postscript – **xs2ps**, pdf – **xs2pdf**, gif – **xs2gif**, jpg – **xs2jpg**.

### Więcej informacji o tworzeniu wykresów:

Kolejne polecenia 'plot' powodują dodanie ('dorysowanie') kolejnego wykresu w bieżącym oknie.

### Operacje na oknach:

clf() – wyczyszczenie bieżącego okna.

clf(1) – wyczyszczenie okna nr 1.

**scf(1)** – utworzenie okna o numerze 1.

**xdel()** – usunięcie bieżącego okna.

**xdel(1)** – usunięcie okna o numerze 1.

### Kilka wykresów (różnych) funkcji na jednym rysunku:

Polecenie:

plot (x,y,x,y1);

spowoduje narysowanie wykresu funkcji przechowywanej w wektorze <sub>Y</sub>, oraz drugiej funkcji przechowywanej w wektorze <sub>Y</sub>1. Obydwa wykresy wykorzystują ten sam zestaw x-ów.

Ale również można na jednym rysunku umieszczać wykresy zdefiniowane dla różnych zestawów argumentów (zakresów lub 'gęstości' x-ów).

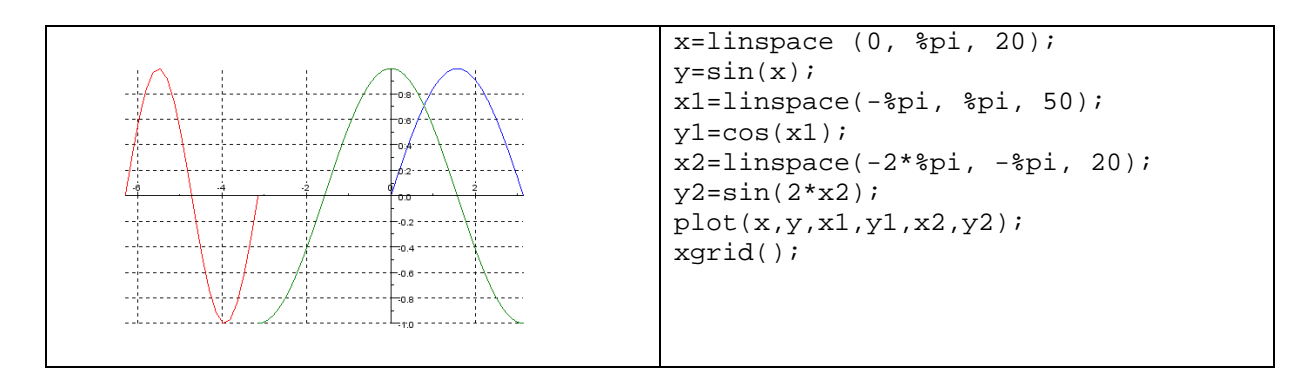

Kolory są ustalane automatycznie. Poprzez odpowiednie zdefiniowanie parametrów można sterować zarówno kolorami, jak i rodzajem linii oraz markerów; porównajmy z poprzednim wykresem:

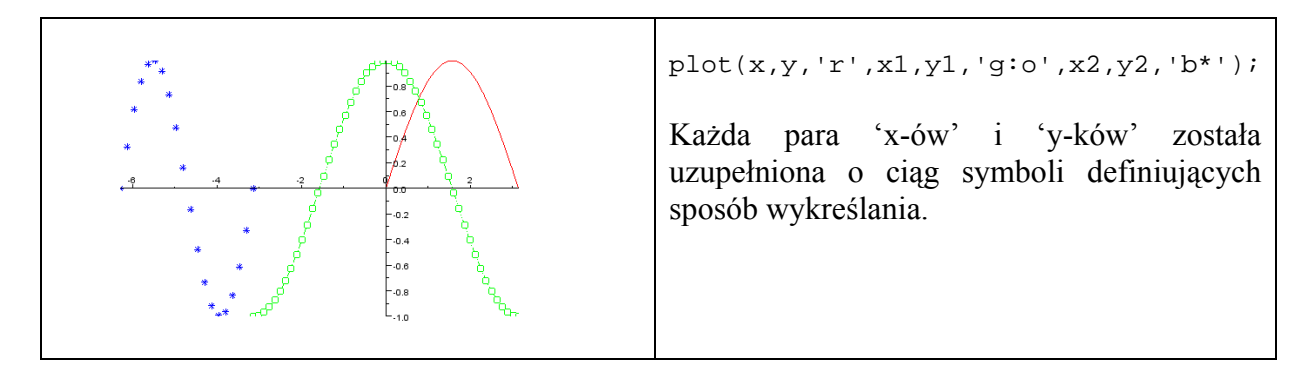

#### Kolory:

| 1X0101 y. |           |                                |
|-----------|-----------|--------------------------------|
| symbol    | kolor     | plot(x,y,'r',x1,y1,'r',x2,y2); |
| r         | czerwony  |                                |
| a         | zielony   |                                |
| b         | niebieski |                                |
| С         | cyjan     |                                |
| m         | magenta   |                                |
| У         | żółty     | -0.4                           |
| k         | czarny    | -0.8                           |
| W         | biały     |                                |
|           |           |                                |

### Style wykreślania linii:

plot(x,y,'-'); – linia ciągła (domyślnie) plot(x,y,'- -'); –linia przerywana plot(x,y,':'); – linia kropkowana plot(x,y,'-.'); – linia kreskowo-kropkowa

### Znaczniki:

| Symbol | znacznik | Symbol      | znacznik |
|--------|----------|-------------|----------|
| +      | plus     | ~           |          |
| 0      | kółko    | v           | ▼        |
| *      | gwiazdka | >           |          |
| •      | kropka   | <           |          |
| x      | krzyżyk  | 'pentagram' | gwiazda  |

|                         |            |        | pięcioramienna   |
|-------------------------|------------|--------|------------------|
| 'square' <b>lub</b> 's' | kwadracik  | 'none' | brak znacznika - |
| 'diamond' lub 'd'       | $\diamond$ |        | domyślnie        |

**Uwaga:** Domyślnie znaczniki nie są rysowane. Jeśli wskaże się tylko znacznik, to trzeba jawnie podać symbol stylu wykreślania linii. W przeciwnym przypadku wykres nie będzie zawierał linii.

### Opisywanie wykresów: tytuł, opisy osi, legenda

title ('Tytul wykresu'); xtitle('Tytul wykresu','opis osi x-ow','opis osi pionowej'); legend ('opis 1. funkcji', 'opis 2. funkcji', 'opis 3. funkcji'); Wszystkie opisy odnoszą się do bieżącego okna.

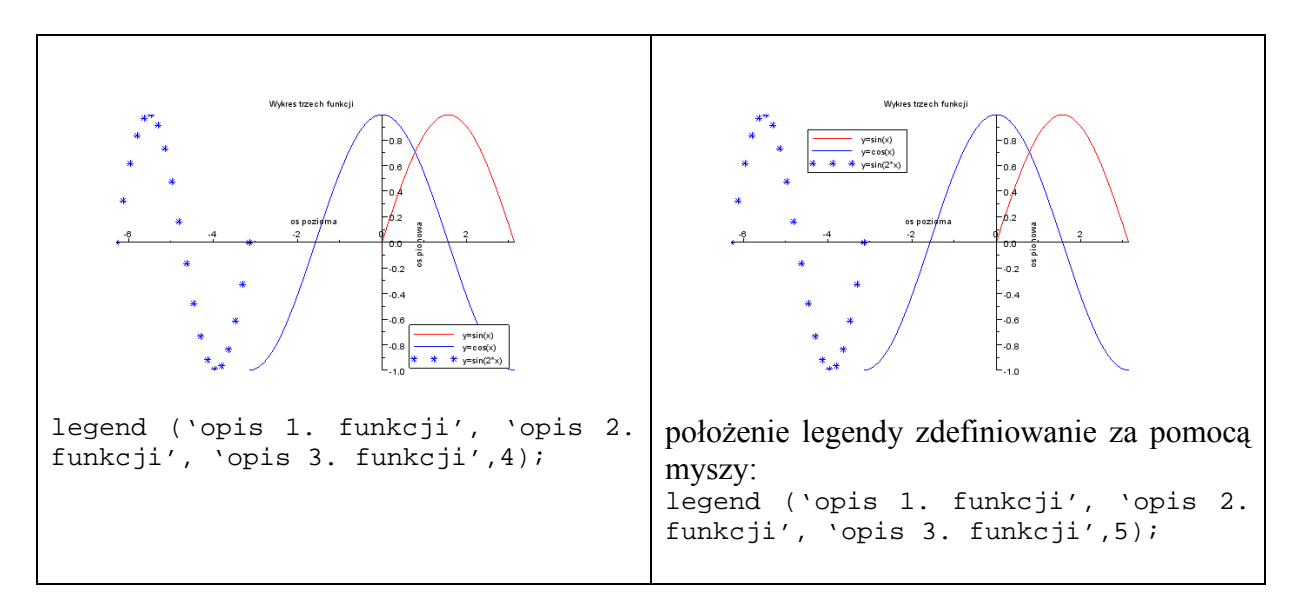

**Uwaga:** Legendę można uzupełnić o informację o jej położeniu na rysunku poprzez podanie na końcu opcjonalnego parametru. Domyślnym położeniem legendy jest prawy górny róg. Polecenie:

legend ('opis 1. funkcji', 'opis 2. funkcji', 'opis 3. funkcji',4); spowoduje umieszczenie legendy w lewym dolnym rogu.

Przykładowe inne możliwości – można podawać albo opis liczbowy, albo opis słowny (w apostrofach):

1 lub "in\_upper\_right" – prawy górny róg, przyjmowane domyślnie

2 lub "in\_upper\_left" – lewy górny róg

3 lub "in\_lower\_left" – lewy dolny róg

4 lub "in\_lower\_right" – prawy dolny róg

5 lub "by\_coordinates" – położenie legendy zdefiniowanie za pomocą myszki w oknie graficznym.

### Kilka rozłącznych wykresów w jednym oknie – subplot

Przykład 4 wykresów rozmieszczonych w 2 kolumnach i 2 wierszach.

| >clf()           |
|------------------|
| >subplot(2,2,1); |
| >plot(x,y)       |
|                  |

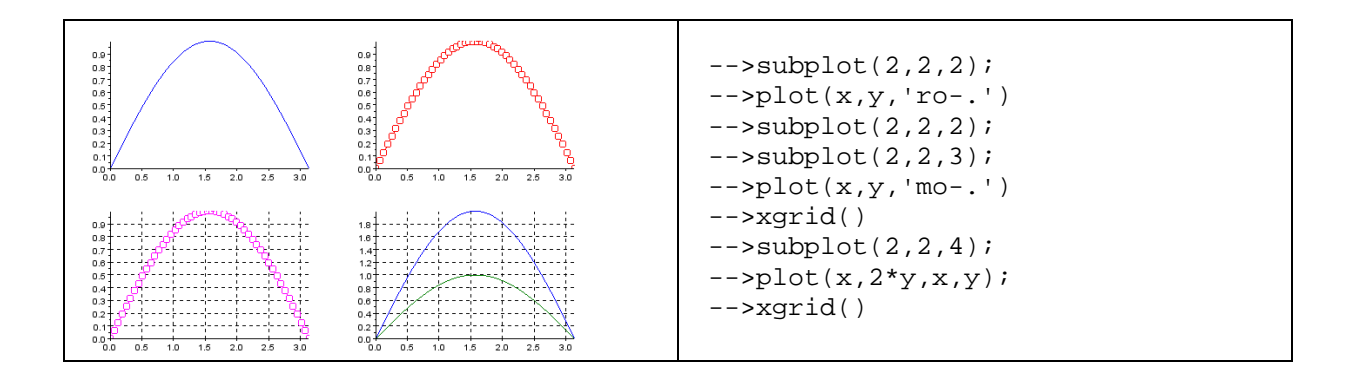

**Zadania:** Narysować trójkąt o wierzchołkach w punktach: (0,0), (10, 1), (5,7). clear(); x=[0,10,5,0]; y=[0,1,7,0]; plot(x,y)

Narysować prostokąt o wierzchołkach w punktach (0,0), (10, 0), (10, 4), (0,4) oraz punktem w innym kolorze zaznaczyć jego środek.

clear(); clf(); x=[0,10,10,0,0]; y=[0,0,4,4,0]; plot(x,y,'r') x1=[5]; y1=[2]; plot(x1,y1,'sg');

Narysować wykres funkcji opisanej wzorem:

$$y = \begin{cases} \sin(x) , x \in [-\pi, 0) \\ x, x \in [0, 5) \end{cases}$$

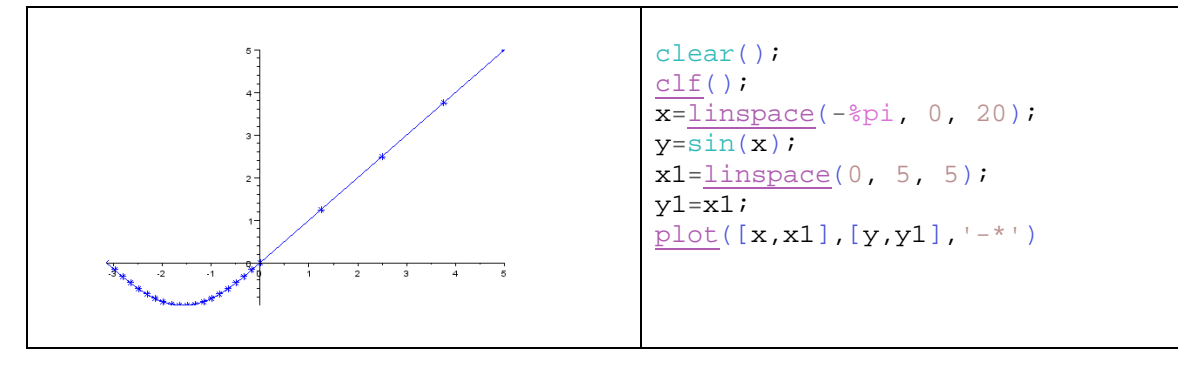

**Uwaga:** Kolory w powyższym kodzie pochodzą z edytora Scilaba i mają za zadanie zwiększyć czytelność kodu.

| SCILAB                                                                   |  |  |  |
|--------------------------------------------------------------------------|--|--|--|
| Materiały opracowała Anna Trykozko, we współpracy z Łukaszem Czerwińskim |  |  |  |